# e-Procurement System

User Manual

for the SOA-QPS (Contractor)

> Version 1.5 10 April 2025

## CONTENTS

| Α. | Go to e-Procurement                     | 1  |
|----|-----------------------------------------|----|
| 1  | . Account Activation                    | 1  |
| 2  | . Login e-Procurement                   | 15 |
| В. | Setup Contact List                      | 17 |
| 1  | . List of Contact Person                | 17 |
| 2  | . SOA-QPS Contact Persons               | 23 |
| C. | Prepare and Submit Quotation/Proposal   | 26 |
| 1  | . Access the Invitation                 | 26 |
| 2  | . Download Work Assignment Brief        | 31 |
| 3  | . Prepare and Submit Quotation/Proposal | 33 |
| D. | Respond Clarification                   | 39 |
| 1  | . Access the Clarification              | 39 |
| 2  | . Prepare and Submit Clarification      | 42 |

## A. Go to e-Procurement

New contractor has to activate the account at e-Procurement before logging in e-Procurement.

#### 1. Account Activation

| Step |                                                                                                    | Screen                                                                                                    |
|------|----------------------------------------------------------------------------------------------------|----------------------------------------------------------------------------------------------------|
| 1.   | Obtain Activation ID and PIN                                                                                                    | Email Notification                                                                                                    |
| •    | Once your application for the e-Service<br>account was processed, you will receive<br>an email notification with the Activation<br>ID, and a PIN letter. | <ul> <li>Dear Sir/Madam,</li> <li>Welcome to the E-Procurement Programme. This is to inform you that Ant Production has been included in our Supplier List. Your supplier ID in the e-Procurement System is EPS000</li> <li>Please be informed that you need to use an activation ID and a PIN to activate your account in the system. Your activation ID is 38883270 and a letter with activation PIN would be sent to your registered company address by post accordingly.</li> <li>To activate your account, please visit <u>https://www.eprocurement.gov.hk/en/supplier</u>.</li> <li>If you lose your account activation information, you may visit <u>https://www.eprocurement.gov.hk/chkSupRatEN.html</u> for applying Reissue Activation ID/PIN.</li> <li>For more information about the E-Procurement Programme, please visit <u>https://www.gov.hk/eprocurement</u>.</li> <li>Thank you for your application.</li> </ul> |
|      |                                                                                                    | Yours sincerely,<br>E-Procurement Programme Office<br>E-mail: <u>eppmgmtoff@digitalpolicy.gov.hk</u><br>Hotline: 81070608<br>Fax No.: 28024549<br>Website: <u>https://www.gov.hk/eprocurement</u><br><b>PIN Letter</b>                                                                                                    |

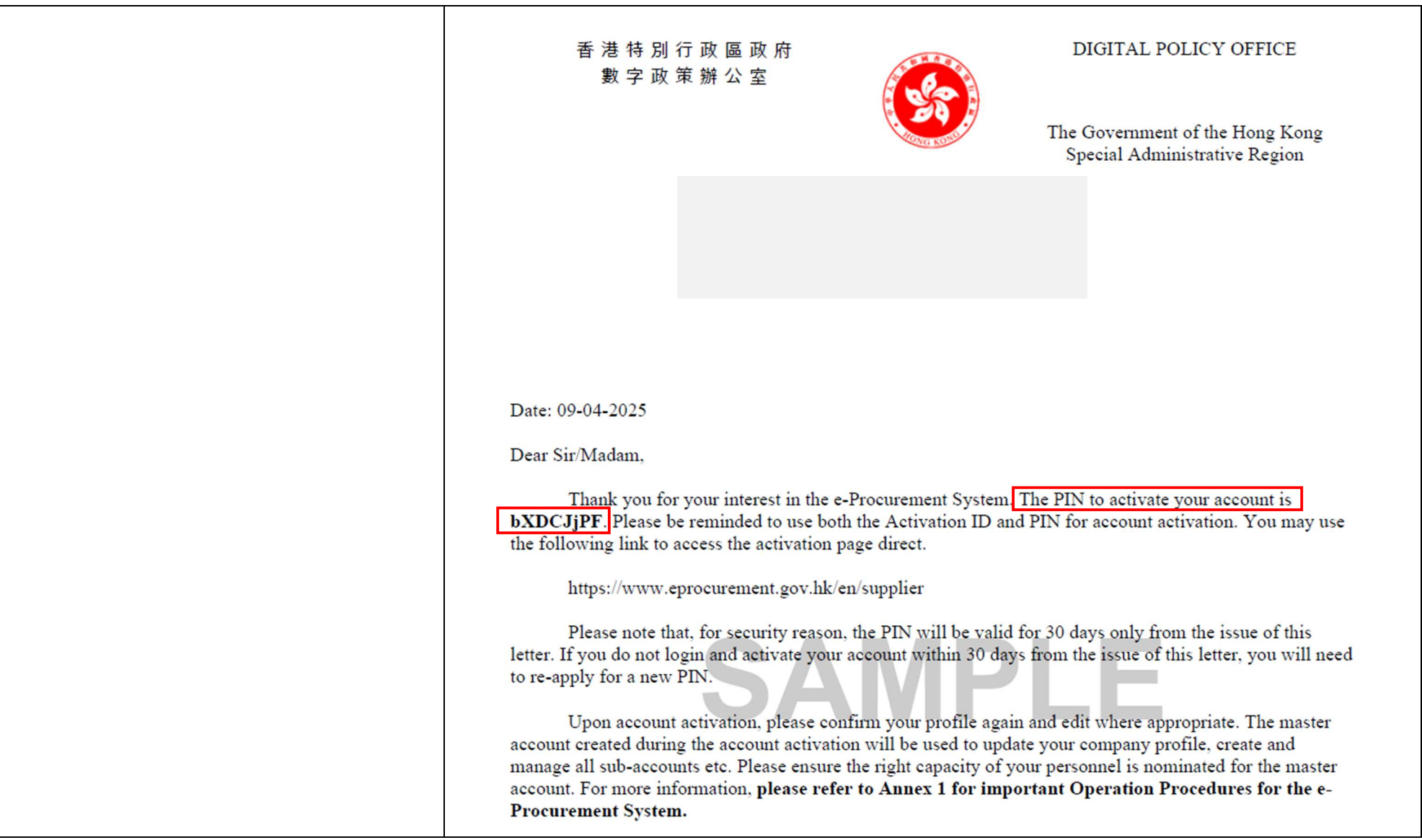

| Step |                                                  | Screen                  |                                                                                                    |
|------|--------------------------------------------------|-------------------------|----------------------------------------------------------------------------------------------------|
|      |                                                  |                         |                                                                                                    |
| 2.   | Launch Account Activation                        | COVULA香港政府一站通           | Desidents Business & Trade Non-Desidents                                                                                                    |
| •    | Launch e-Procurement page                        |                         |                                                                                                    |
|      | (https://www.gov.hk/en/theme/eprocurement/eppp/) | Participating B/Ds      | SAR 9 Ouser triendly                                                                                                    |
|      | and click the link [Account Activation for       | Useful Information      | CovProcurement O reduce transaction cost                                                                                                    |
|      | new Suppliers]                                   |                         |                                                                                                    |
| •    | An Account Activation user manual can            | FAQs                    | Welcome to e-Procurement Programme                                                                                                    |
|      | be found by clicking "User Manual" of            | Terms and Conditions    | This is a one-stop portal under the e-Procurement Programme which provides a user-friendly, Internet-based                                                                                                    |
|      | left panel.                                      |                         | means for suppliers / contractors of the participating bureaux and departments (B/Ds) and suppliers of the<br>Government Logistics Department to receive invitations from any of these B/Ds and to submit quotations / |
|      |                                                  | User Manual             | selected works tenders in response of these invitations.                                                                                                    |
|      |                                                  | Search on e-Procurement | e-Procurement Programme Overview                                                                                                    |
|      |                                                  | Download Forms          | Forgot Password?                                                                                                    |

- 3. Input Activation ID and PIN
- a. Refer to the Email Notification and PIN Letter, input Activation ID and PIN.
- Input the Validation Code, read and check the box to agree with the Terms and Conditions.
- c. Click Accept button to go to next Step.

|                                                                                                    | EN                                                                                                    | 繁简 A A 😡                                                                                                    |                                                                                                    |                                                                                                    |       |
|----------------------------------------------------------------------------------------------------|----------------------------------------------------------------------------------------------------|----------------------------------------------------------------------------------------------------|----------------------------------------------------------------------------------------------------|----------------------------------------------------------------------------------------------------|-------|
| Account Activation 🞯                                                                                                    |                                                                                                    |                                                                                                    |                                                                                                    | Fields with " are mand                                                                                    | dator |
| 0 0                                                                                                    | 3                                                                                                    | 4                                                                                                    | (5)                                                                                                    | 6                                                                                                    |       |
| Input Activation ID and PIN Review Company Deta                                                                                                    | ils Create Master Account                                                                                                    | Master Account Particulars                                                                                                    | Confirmation and<br>Submission                                                                                                    | Acknowledgement                                                                                           | t     |
| Activation ID *                                                                                                    |                                                                                                    | PIN *                                                                                                    |                                                                                                    |                                                                                                    |       |
| Please enter the activation ID                                                                                                    | <b>A</b>                                                                                                    | Please enter the PIN                                                                                                    |                                                                                                    | m                                                                                                    |       |
| Click here to reissue Activation ID                                                                                                    |                                                                                                    | Click here to reissue Activa                                                                                                    | ation PIN                                                                                                    |                                                                                                    |       |
| n<br>Frankrige i se vice                                                                                                    |                                                                                                    |                                                                                                    |                                                                                                    |                                                                                                    |       |
| Validation Code *                                                                                                    |                                                                                                    |                                                                                                    |                                                                                                    |                                                                                                    |       |
| Validation Code * Please enter the characters as shown in box be YXnb                                                                                                    | low (letts)                                                                                                    |                                                                                                    |                                                                                                    |                                                                                                    |       |
| Validation Code * Please enter the characters as shown in box be YXnb if you cannot see the characters above clearly, p Terms and conditions * You are requested to read the following terms an                                                                                                    | iow (lette)<br>ease click Regenerate to<br>d conditions carefully                                                                                                    | o get another set of characters                                                                                                    | L.                                                                                                    |                                                                                                    |       |
| Validation Code * Please enter the characters as shown in box be YXnb if you cannot see the characters above clearly, p Terms and conditions * You are requested to read the following terms an                                                                                                    | low (lette)<br>ease click Regenerate to<br>d conditions carefully                                                                                                    | o get another set of characters                                                                                                    | L,                                                                                                    |                                                                                                    |       |
| Validation Code * Please enter the characters as shown in box be YXnb () If you cannot see the characters above clearly, p Terms and conditions * You are requested to read the following terms an                                                                                                    | low (leth)<br>ease click Regenerate to<br>d conditions carefully<br>E-PROCUREM                                                                                                    | o get another set of characters                                                                                                    | L.                                                                                                    |                                                                                                    |       |
| Validation Code *<br>Please enter the characters as shown in box be<br>Y X n b ())<br>If you cannot see the characters above clearly, p<br>Terms and conditions *<br>You are requested to read the following terms an                                                                                                    | low (lette<br>ease click Regenerate to<br>d conditions carefully<br><u>E-PROCUREM</u>                                                                                                    | o get another set of characters                                                                                                    |                                                                                                    |                                                                                                    |       |
| Validation Code *<br>Please enter the characters as shown in box be<br>Y X n b ())<br>If you cannot see the characters above clearly, p<br>Terms and conditions *<br>You are requested to read the following terms an<br>TER                                                                                                    | low (lette) ease click Regenerate to d conditions carefully E-PROCUREM MS AND CONDITIONS OF                                                                                                    | o get another set of characters<br>ENT SYSTEM<br>F USE AND PARTICIPATIO                                                                                                    | <u>ON</u>                                                                                                    |                                                                                                    |       |
| Validation Code *         Please enter the characters as shown in box be         Y X n b       Image: Comparison of the characters above clearly, p         If you cannot see the characters above clearly, p         Terms and conditions *         You are requested to read the following terms an         IER         The Government provides this e-Procureme ('Participation Terms and Conditions'). Plea without agreeing to comply with the Particip and Conditions, you signify your uncondition discretion, to change or modify any Particip | ease click Regenerate to<br>ease click Regenerate to<br>d conditions carefully<br>E-PROCUREM<br>MS AND CONDITIONS OF<br>int System and related servic<br>se read them carefully. You<br>stion Terms and Conditions. E<br>al acceptance of these Partic<br>ation Terms and Conditions at                          | o get another set of characters<br>ENT SYSTEM<br>F USE AND PARTICIPATION<br>Pay pressing the "I ACCEPT" b<br>pay pressing the "I ACCEPT" b<br>pay pressing the "I ACCEPT" b<br>pation Terms and Conditions,<br>at any time without giving prior                                                                                                    | ON<br>se with the following terr<br>ation and use the e-Pro-<br>utton at the end of the P<br>The Government resen<br>or notice to any person. | ms and conditions<br>curement System<br>'articipation Terms<br>yes the right, at its<br>Please check the  |       |
| Validation Code * Please enter the characters as shown in box be YXnb With the characters above clearly, p  Terms and conditions * You are requested to read the following terms an  IER  The Government provides this e-Procureme ('Participation Terms and Conditions'). Plea without agreeing to comply with the Particip and Conditions, you signify your uncondition discretion, to change or modify any Particip  We have read understood and agreed with                                                                                        | low (leth)<br>ease click Regenerate to<br>d conditions carefully<br>E-PROCUREM<br>MS AND CONDITIONS OF<br>mt System and related servic<br>se read them carefully. You<br>etion Terms and Conditions. E<br>al acceptance of these Partic<br>ation Terms and Conditions at<br>al contine service services and con- | o get another set of characters<br>ENT SYSTEM<br>F USE AND PARTICIPATION<br>Part of the set of the set of | ON<br>ce with the following terr<br>ation and use the e-Pro<br>utton at the end of the P<br>The Government resen<br>or notice to any person.  | ms and conditions<br>courement System<br>Participation Terms<br>ves the right, at its<br>Please check the |       |

| Step                      | Screen                                                                                                    |                     |
|---------------------------|----------------------------------------------------------------------------------------------------|---------------------|
| 4. Review Company Details | a. In next step, review your details recorded in the e-Procurement System. V information in this page.                                                                                            | íou can update your |
|                           | Account Activation & Fields with                                                                                                    | * are mandatory     |
|                           | 1 2 3 4 5<br>Input Activation ID and PIN Review Company Details Create Master Account Master Account Particulars Confirmation and Submission Acknowle                                             | 5<br>ddgement       |
|                           | 4) Basic Company Information                                                                                                    |                     |
|                           | Applicant name (English) Applicant name (Chinese)<br>My Company 1100104### 我的公司 1100104###<br>Website                                                                                             |                     |
|                           | Organisation Type *     Nature of Business *       Corporation Body     •       Others     •       Please specify                                                                                 |                     |
|                           | How long in present business     Total number of persons employed       Example: 1 Year and 3 Months                                                                                              |                     |
|                           | Country/Area *<br>Hong Kong Special Administrative Region of C                                                                                                    |                     |
|                           | Business Registration No. *         Expiry Date *           20654099         • 000         • 05         • 12         • 9         30/09/2020                                                       |                     |
|                           | <ul> <li>Note</li> <li>Business registration number and expiry date fields are mandatory for Hong Kong Suppliers which are either Corporate Bodies, Partnerships or So Proprietorship.</li> </ul> | ple                 |
|                           | b. Review and update your contact information. Note: both Telephone Num                                                                                                    | ber, Fax Number and |
|                           | Business Address are mandatory                                                                                                    |                     |

| Step | Screen                                                                                                    |                                               |
|------|----------------------------------------------------------------------------------------------------|-----------------------------------------------|
|      | 솀)Company Contact Information (I)                                                                                                    |                                               |
|      | Tel. No. 1 * 888888888 Extension i                                                                                                    | Tel. No. 2<br>Subscriber Number - Extension i |
|      | Fax No. 1 * 22222222 - Extension i                                                                                                    | Fax No. 2<br>Subscriber Number - Extension    |
|      | Point to note     1. Format: Local Number - Extension Number                                                                                                    |                                               |
|      | 곕Company Contact Information (II)                                                                                                    |                                               |
|      | Email                                                                                                    |                                               |
|      | Address (English) *                                                                                                    | Address (Chinese)                             |
|      | #### 940 &### 941 Nan Fung####</th><th></th></tr><tr><th></th><th>####-298 C###astle Peak Rd####</th><th></th></tr><tr><th></th><th></th><th></th></tr><tr><th></th><th></th><th></th></tr><tr><th></th><th>c. Select ALL departments you want to supply go</th><th>bods. Note: it is by default to supply to all</th></tr><tr><th></th><th>augustinents, fou may only select department</th><th>us des the SOA ODS</th></tr><tr><th></th><th>purchase authority but not invitations issued</th><th>under the SUA-QPS.</th></tr><tr><th></th><th>伯 Departments</th><th></th></tr><tr><th></th><th>Please select departments being served<br>☑ Serve All Departments</th><th></th></tr></tbody></table> |                                               |

| Step | Screen                                                                                                    |                                                                                                    |
|------|----------------------------------------------------------------------------------------------------|----------------------------------------------------------------------------------------------------|
|      | Click to select all departments to be served.                                                                                                    |                                                                                                    |
|      | 4] Departments                                                                                                    |                                                                                                    |
|      | Please select departments being served Serve All Departments                                                                                                    |                                                                                                    |
|      | Available Department                                                                                                    | Selected Department                                                                                                    |
|      | Agriculture, Fisheries and Conservation Department                                                                                                    | 0                                                                                                    |
|      | Architectural Services Department                                                                                                    | Unselected                                                                                                    |
|      | Audit Commission                                                                                                    |                                                                                                    |
|      | Auxiliary Medical Service                                                                                                    |                                                                                                    |
|      | Buildings Department                                                                                                    |                                                                                                    |
|      | Census and Statistics Department                                                                                                    |                                                                                                    |
|      | Chief Executive's Office                                                                                                    |                                                                                                    |
|      | Chief Executive's Policy Unit                                                                                                    |                                                                                                    |
|      | <ul> <li>d. If you are a supplier of the Government Logistics I participating B/Ds, please select goods and relate (United Nations Standard Products and Services C</li> <li>To add new goods/services, you can browse th Products/Services table, or input the keyword</li> </ul> | Department or a supplier of any one of the<br>d services supplied by you in terms of UNSPSC<br>ode).<br>he list (click the arrow ) in the Available<br>to shortlist the list. |

| Streen                                                                                                    |                                                                                     |
|----------------------------------------------------------------------------------------------------|-------------------------------------------------------------------------------------|
| Available Products/Services Q Search x Selected Products/Servi                                                                                                    | ices Green Product                                                                  |
| Live Plant and Animal Material and Accessories and Supplies123     Novelty paper (1411160     (10000000)                                                                                                    | 00) 🔲                                                                               |
| <ul> <li>Mineral and Textile and Inedible Plant and Animal Materials (11000000)</li> </ul>                                                                                                    |                                                                                     |
| Chemicals including Bio Chemicals and Gas Materials (12000000)                                                                                                    |                                                                                     |
| Resin and Rosin and Rubber and Foam and Film and Elastomeric     Materials (1300000)                                                                                                    |                                                                                     |
| Paper Materials and Products (14000000)      (()                                                                                                    |                                                                                     |
| <ul> <li>Fuels and Fuel Additives and Lubricants and Anti corrosive Materials<br/>(15000000)</li> </ul>                                                                                                    |                                                                                     |
| <ul> <li>Mining and Well Drilling Machinery and Accessories (20000000)</li> </ul>                                                                                                    |                                                                                     |
| <ul> <li>Farming and Fishing and Forestry and Wildlife Machinery and<br/>Accessories (21000000)</li> </ul>                                                                                                    |                                                                                     |
| <ul> <li>Click the item (highlighted in blue) and the button to mov<br/>Products/Services table.</li> <li>You can indicate whether the provided goods/services have gre</li> </ul>                                                                                                    | ve to the Selected                                                                  |
| <ul> <li>Click the item (highlighted in blue) and the button to move Products/Services table.</li> <li>You can indicate whether the provided goods/services have gree Product box.</li> <li>Available Products/Services Q Search Selected Products/Services</li> </ul>                                                                                                    | ve to the Selected                                                                  |
| <ul> <li>Click the item (highlighted in blue) and the button to move Products/Services table.</li> <li>You can indicate whether the provided goods/services have gree Product box.</li> <li>Available Products/Services Q Search Selected Products/Services (8200000)</li> <li>Water and sewer utility (9210500)</li> </ul>                                                                                                    | ve to the Selected<br>en element by checking the of<br>rices Green Product<br>es V  |
| <ul> <li>Click the item (highlighted in blue) and the button to move Products/Services table.</li> <li>You can indicate whether the provided goods/services have gree Product box.</li> <li>Available Products/Services Q Search Selected Products/Services (8200000)</li> <li>Editorial and Design and Graphic and Fine Art Services (8200000)</li> <li>Public Utilities and Public Sector Related Services (8300000)</li> </ul>                                                                                                    | ve to the Selected                                                                  |
| <ul> <li>Click the item (highlighted in blue) and the button to move Products/Services table.</li> <li>You can indicate whether the provided goods/services have gree Product box.</li> <li>Available Products/Services Q Search Selected Products/Services (8200000)</li> <li>Editorial and Design and Graphic and Fine Art Services (8200000)</li> <li>Financial and Insurance Services (8400000)</li> </ul>                                                                                                    | ve to the Selected                                                                  |
| <ul> <li>Click the item (highlighted in blue) and the button to move Products/Services table.</li> <li>You can indicate whether the provided goods/services have gree Product box.</li> <li>Available Products/Services Q Search Selected Products/Services (8200000)</li> <li>Editorial and Design and Graphic and Fine Art Services (8200000)</li> <li>Financial and Insurance Services (8400000)</li> <li>Healthcare Services (8500000)</li> <li>Healthcare Services (8500000)</li> </ul>                                                                                                    | ve to the Selected<br>een element by checking the o<br>rices Green Product<br>es 🛛  |
| <ul> <li>Click the item (highlighted in blue) and the button to move Products/Services table.</li> <li>You can indicate whether the provided goods/services have gree Product box.</li> <li>Available Products/Services Q Search Selected Products/Services (B200000)</li> <li>Editorial and Design and Graphic and Fine Art Services (B2000000)</li> <li>Financial and Insurance Services (B4000000)</li> <li>Healthcare Services (B5000000)</li> <li>Education and Training Services (B6000000)</li> <li>Travel and Food and Lodging and Entertainment Services (90000000)</li> </ul>                                                                                                    | ve to the Selected<br>een element by checking the o<br>rices Green Product<br>es C  |
| <ul> <li>Click the item (highlighted in blue) and the button to move Products/Services table.</li> <li>You can indicate whether the provided goods/services have gree Product box.</li> <li>Available Products/Services Q Search Selected Products/Services (B200000)</li> <li>Editorial and Design and Graphic and Fine Art Services (B200000)</li> <li>Financial and Insurance Services (B400000)</li> <li>Healthcare Services (B5000000)</li> <li>Education and Training Services (B600000)</li> <li>Education and Training Services (B600000)</li> <li>Travel and Food and Lodging and Entertainment Services (9000000)</li> <li>Personal and Domestic Services (B1000000)</li> </ul>                                                                                                    | ve to the Selected<br>een element by checking the o<br>rices Green Product<br>les C |
| <ul> <li>Click the item (highlighted in blue) and the button to move Products/Services table.</li> <li>You can indicate whether the provided goods/services have gree Product box.</li> <li>Available Products/Services Q Search Selected Products/Services (B200000)</li> <li>Editorial and Design and Graphic and Fine Art Services (B200000)</li> <li>Public Utilities and Public Sector Related Services (B200000)</li> <li>Financial and Insurance Services (B4000000)</li> <li>Healthcare Services (B5000000)</li> <li>Education and Training Services (B6000000)</li> <li>Personal and Domestic Services (91000000)</li> <li>National Defense and Public Order and Security and Safety Services (group and Safety Services (group and Safety Services (gro</li></ul> | ve to the Selected<br>een element by checking the o<br>rices Green Product<br>les 🛛 |
| <ul> <li>Click the item (highlighted in blue) and the button to move Products/Services table.</li> <li>You can indicate whether the provided goods/services have gree Product box.</li> <li>Available Products/Services  Search Selected Products/Services (B200000)</li> <li>Editorial and Design and Graphic and Fine Art Services (B2000000)</li> <li>Financial and Insurance Services (B4000000)</li> <li>Healthcare Services (B5000000)</li> <li>Education and Training Services (B6000000)</li> <li>Education and Training Services (B6000000)</li> <li>Personal and Domestic Services (91000000)</li> <li>National Defense and Public Order and Security and Safety Services (92000000)</li> <li>Politics and Civic Affairs Services (93000000)</li> </ul>                                                                                                    | ve to the Selected                                                                  |

| Step                     | Screen                                                                                                    |              |  |  |
|--------------------------|----------------------------------------------------------------------------------------------------|--------------|--|--|
|                          | • To remove the goods/services from the selected list, you can click the item (highlighted in blue) in     |              |  |  |
|                          | the Selected Products/Services table and click the $\displaystyle$ button. The selected item will be put b |              |  |  |
|                          | to the Available Products/Services table.                                                                  |              |  |  |
|                          | Selected Products/Services Green Product                                                                   |              |  |  |
|                          | Call management systems<br>or accessories (43221500)                                                       |              |  |  |
|                          | Cash handling supplies (44111600)                                                                          |              |  |  |
|                          | <                                                                                                    |              |  |  |
|                          | e. Click Next button to go to next Step                                                                    |              |  |  |
| 5. Create Master Account | a. Each Supplier/Contractor has only 1 Master Account. Its holder can manage the                           |              |  |  |
|                          | Supplier/Contractor information and sub-accounts particulars for his/her colleague                         | es in the e- |  |  |
|                          | Procurement System.<br>b. Input User ID and Password for the Master Account.                               |              |  |  |
|                          |                                                                                                    |              |  |  |
|                          | c. Click Next button to go to next Step.                                                                   |              |  |  |

| Step                                | Screen                                                                                                    |  |
|-------------------------------------|----------------------------------------------------------------------------------------------------|--|
|                                     | Account Activation Section Fields with * are mandatory                                                                                                    |  |
|                                     | 1     2     3     4     5     6       Input Activation ID and PIN Review Company Details     Create Master Account Master Account Particulars     Confirmation and Submission     Acknowledgement                                                                                                    |  |
|                                     | User ID<br>master                                                                                                    |  |
|                                     | masici                                                                                                    |  |
|                                     | 役 Authorization                                                                                                    |  |
|                                     | Please select using Password or Digital Certification for Authorization <ul> <li>Password</li> <li>Digital Certification</li> </ul>                                                                                                    |  |
|                                     | Password Confirm Password                                                                                                    |  |
|                                     |                                                                                                    |  |
|                                     | <ul> <li>Point to note <ol> <li>You can use User ID+Password or User ID+Digital Certificate to create your Master Account.</li> <li>To keep your account safe, do not use your personal information or common words to create password which make your password easier to guess. Do not share your password with anyone, and never use the same password that you have used in the past.</li> <li>For security purposes, your new password must have at least eight characters.</li> <li>The password must contain characters from three of these four categories: <ul> <li>upper case letters: A through Z</li> <li>lower case letters: a through z</li> <li>all non-alphanumeric characters, such as I@#%\$</li> </ul> </li> </ol></li></ul> |  |
|                                     | ▲ Back Next ►                                                                                                    |  |
| 6. Input Master Account Particulars | a. Input the particulars of the Master Account holder, such as Title, English name, Capacity and Post                                                                                                    |  |
|                                     | Title, etc.                                                                                                    |  |

| Step | Screen                                                                                                    |                                                                  |                             |
|------|----------------------------------------------------------------------------------------------------|------------------------------------------------------------------|-----------------------------|
|      | Account Activation ⊗                                                                                                  |                                                                  | Fields with * are mandatory |
|      | 1 2 3<br>Input Activation ID and PIN Review Company Details Create Master Account I                                   | 4 5<br>Master Account Particulars Confirmation and<br>Submission | 6<br>Acknowledgement        |
|      | 솁Master Account Particulars                                                                                           |                                                                  |                             |
|      | Title *<br>MR. 💌                                                                                                    |                                                                  |                             |
|      | Contact Person (English) *                                                                                            | Contact Person (Chinese)                                         |                             |
|      | Sam                                                                                                    | 陳大文                                                              |                             |
|      | Official Capacity * MANAGER                                                                                           |                                                                  |                             |
|      | Position/Post Title                                                                                                   |                                                                  |                             |
|      | Sr.Mgt(1)                                                                                                    |                                                                  |                             |
|      | <ul> <li>b. You can select whether the Master Account I<br/>invitation to Quotations or Proposal (as the c</li> </ul> | nolder will receive notification (<br>case may be).              | email and fax) of           |
|      | As a contact to receive invitation to quotation / proposal *      Yes O No                                            |                                                                  |                             |
|      | Note     Select 'No' if you do not want the Master Account to receive any invitation to                               | Quotation notification.                                          |                             |

| Step | Screen                                                                                                    |                                                       |  |
|------|----------------------------------------------------------------------------------------------------|-------------------------------------------------------|--|
|      | <ul> <li>c. Input the Preferred Language, Email Address for receiving notifications, Telephone and and Address.</li> <li>d. Click Next button to go to next Step.</li> <li>Company Contact Information (I)</li> <li>Preferred language of contact with e-Procurement *: ● English ○ 繁體中文 ○ 简体中文</li> </ul> |                                                       |  |
|      | Email *<br>master@company.com                                                                                                    |                                                       |  |
|      | Tel. No. 1 * 8888888888 - Extension (                                                                                                    | Subscriber Number     Extension i                     |  |
|      | Fax No. 1 * 22222222 - Extension i                                                                                                    | Fax No. 2       Subscriber Number       - Extension ( |  |
|      | Point to note     1. Format: Local Number - Extension Number                                                                                                    |                                                       |  |
|      | 욘 Company Contact Information (II)                                                                                                    |                                                       |  |
|      | ✓ Same as company address                                                                                                    | <ul> <li>◄ Back Next ►</li> </ul>                     |  |
|      |                                                                                                    |                                                       |  |

| Step                                                                                                    | Screen                                                                                                    |                                                    |
|----------------------------------------------------------------------------------------------------|----------------------------------------------------------------------------------------------------|----------------------------------------------------|
| 7. Confirmation and Submission                                                                                             | Account Activation S                                                                                                    |                                                    |
| <ul> <li>Verify the input. Click Confirm and<br/>Submit button to submit the account<br/>activation information</li> </ul> | n and<br>account<br>Input Activation ID and PIN Review Company Details Create Master Account Master Account Particulars Confirmation and<br>Submission Acknowledgement |                                                    |
|                                                                                                    | 伯Basic Company Information                                                                                                    |                                                    |
|                                                                                                    | Applicant name (English)<br>My Company 1100023###                                                                                                    | Applicant name (Chinese)<br>我的公司 1100023###        |
|                                                                                                    | Website                                                                                                    | Organisation Type<br>Corporation Body              |
|                                                                                                    | Nature of Business<br>Transportations                                                                                                    | How long in present business                       |
|                                                                                                    | Total number of persons employed                                                                                                    |                                                    |
|                                                                                                    | Country/Area<br>Hong Kong Special Administrative Region of China                                                                                                    |                                                    |
|                                                                                                    |                                                                                                    |                                                    |
| 8. Acknowledgement                                                                                                    | An acknowledgement screen will be displayed                                                                                                    | . Click Login button to login the system, or Close |
|                                                                                                    | button to exit the activation page.                                                                                                    |                                                    |
|                                                                                                    | Note: an email will be sent to the Master Account holder's email address to inform the holder that                                                                     |                                                    |
|                                                                                                    | the account has been successfully created.                                                                                                    |                                                    |
|                                                                                                    |                                                                                                    |                                                    |

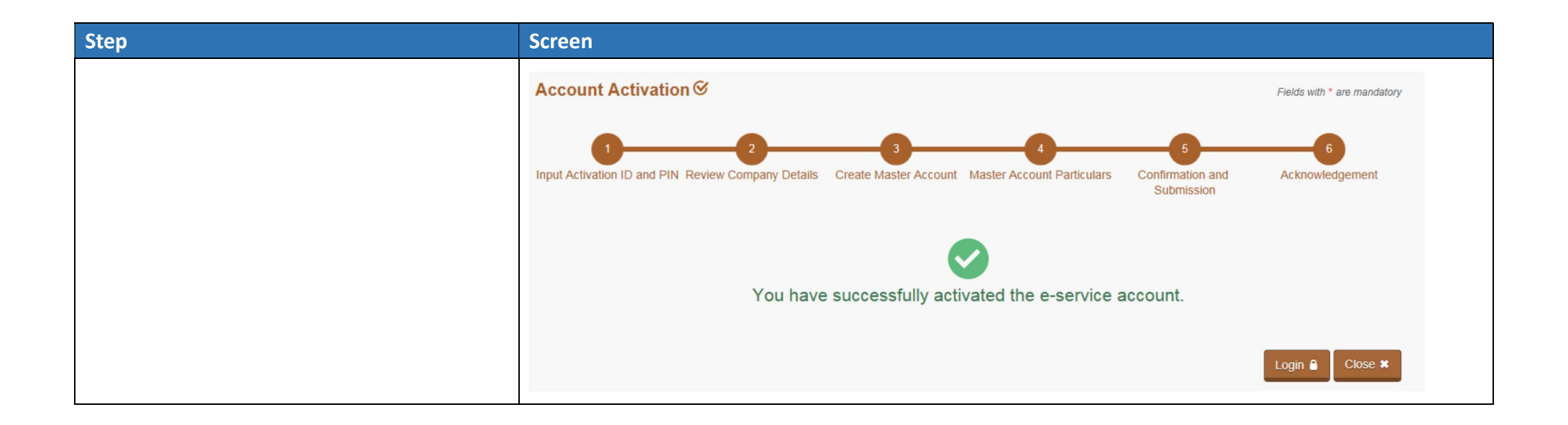

# 2. Login e-Procurement

| Ste | ep                                                                        | Screen                                                                            |                                                                                                    |
|-----|---------------------------------------------------------------------------|-----------------------------------------------------------------------------------|----------------------------------------------------------------------------------------------------|
| 1.  | Go to e-Procurement via<br>https://www.gov.hk/en/theme/eprocurement/eppp/ | GovHK香港政府一站通                                                                      | Resid                                                                                                    |
| 2.  | Click <b>Login</b> button                                                 | Archive                                                                           | New e-Procurement System<br>has been launched!<br>has been launched! |
|     |                                                                           | Fight the Unus<br>ind branch bisning in<br>indrane your cor-<br>indrane your cor- | User Manual                                                                                                    |

| Ste | p                                                    | Screen                                                                                                    |
|-----|------------------------------------------------------|----------------------------------------------------------------------------------------------------|
| 3.  | Enter User ID & Password with Validation Code, click | GOVHK 香港政府—站通                                                                                                    |
|     | Login button.                                        | e-Procurement                                                                                                    |
| OR  |                                                      |                                                                                                    |
| 4.  | Click Login with iAM Smart button to login. Please   | Login to e-Service Ø                                                                                                    |
|     | note that the "iAM Smart" should have been           | Password O Digital Certification                                                                                                    |
|     | installed at your mobile before using "iAM Smart" to | User ID * Password * User ID Forgot User ID? Password Forgot Password?                                                                                                    |
|     | login e-Procurement.                                 | Validation Code *         Please enter the characters as shown in this box         Please enter the characters as shown in box below (letters are case insensitive):         k hf 8       image: main this box         If you cannot see the characters above clearly, please click Regenerate to get another set of characters.         Login @         OR         image: Cogin with IAM Smart         More Info |

## B. Setup Contact List

After the master account has been activated the account, the master account holder should add all contacts to the "List of Contact Person".

### 1. List of Contact Person

Update all the contact person(s) of the Supplier/Contractor.

| Step                                                             | Screen                                                                                                    |
|------------------------------------------------------------------|----------------------------------------------------------------------------------------------------|
| <ol> <li>Click List of Contact Person on the<br/>Menu</li> </ol> | GOVHK香港政府一站通<br>e-Procurement                                                                                                    |
|                                                                  | O s       CHAN         Home       My Account +       Company Profile       Quotation I         Recent Invitations       Company Details                                                                                                    |
|                                                                  | <ul> <li>Outstanding Outsta</li> <li>Outstanding Outsta</li> <li>Organisation and Staff</li> <li>List of Contact Person</li> <li>SOA-QPS Contact Persons</li> <li>SOA-QPS Contact Persons</li> <li>Business Activities</li> <li>Closing Date Time: 12 Nov 20</li> <li>e-Catalogue</li> </ul> |

| Step                                                                                                    | Screen                                                                                                    |                                                                                                    |
|----------------------------------------------------------------------------------------------------|----------------------------------------------------------------------------------------------------|----------------------------------------------------------------------------------------------------|
| 2. Click Add Contact Person button                                                                                                    | Add Contact Person +                                                                                                    |                                                                                                    |
| <ul> <li>3. Enter Details of Contact Person</li> <li>Note 1: Invitation of Proposal will be sent to the Email that is set out on the "List of Contact</li> </ul> | Details of Contact Person  Details of Contact Person  Title *                                                                                                    | Fields with * are mandatory                                                                                                    |
| <ul> <li>Person".</li> <li>Note 2: Please provide the<br/>Position/Post Title such as<br/>Programme Manager and Deputy</li> </ul>                                | Name (English) * Official Capacity *                                                                                                    | Name (Chinese) Position/Post Title                                                                                                    |
| Programme Manager for SOA-QPS<br>Programme Management office                                                                                                    | Tel. No. 1*         Cous       - National Destination C         Fax No. 1*         Cous       - National Destination C         Subscriber Number       - Extension 1 | Tel. No. 2         Coullet       National Destination C         Fax No. 2         Coullet       National Destination C         Subscriber Number       • Extension |
|                                                                                                    | ♀ Note<br>1. Format: Country Code - National Destination Code (Area Code) - Subscrit<br>Example: China (Beijing): [86]-[10]-[63070950]-[]                            | ber No (Local Number) - Extension Number                                                                                                    |

| Step | Screen                                                                                        |                                                                       |
|------|-----------------------------------------------------------------------------------------------|-----------------------------------------------------------------------|
|      | Email *                                                                                       |                                                                       |
|      | Address (English) *                                                                           | Address (Chinese)                                                     |
|      |                                                                                               |                                                                       |
|      |                                                                                               |                                                                       |
|      | Preferred language of contact with e-Procurement * <ul> <li>English 〇 繁體中</li> </ul>          | ○ ○ 简体中文                                                              |
|      | As a contact to receive invitation to quotation / proposal * • Yes O No                       |                                                                       |
|      | If Yes, the contact person can deal with the following selected departme<br>all departments.) | nts. (Not applicable to GITP Scheme and SOA-QPS Scheme which apply to |
|      | Available Department                                                                          | Selected Department                                                   |
|      | Agriculture, Fisheries and Conservation Department                                            | θ                                                                     |
|      | Architectural Services Department                                                             | Unselected                                                            |
|      | Audit Commission                                                                              |                                                                       |
|      | Auxiliary Medical Service                                                                     |                                                                       |
|      | Buildings Department                                                                          | <                                                                     |
|      | Census and Statistics Department                                                              | «                                                                     |
|      | Chief Executive's Office                                                                      |                                                                       |
|      | Chief Executive's Policy Unit                                                                 |                                                                       |
|      |                                                                                               |                                                                       |
|      |                                                                                               |                                                                       |

| Step                                            | Screen                                                                                                    |
|-------------------------------------------------|----------------------------------------------------------------------------------------------------|
|                                                 | 企 Notes for Guidance                                                                                                    |
|                                                 | <ul> <li>Transfer of Data</li> <li>The data you provide by means of this online application may be disclosed to the Government Logistics Department for use by it for such purposes as specified in its privacy policy published on its website.</li> <li>I/we agree to the above.</li> <li>I/we do not agree to the above.</li> </ul> |
| 4. Click <b>Save</b> button to save the contact | Save 🖳                                                                                                    |
| person details                                  |                                                                                                    |

| Step                                                                                                    | Screen                                                                                                    |
|----------------------------------------------------------------------------------------------------|----------------------------------------------------------------------------------------------------|
| <ol> <li>Click Add e-Service + to add e-<br/>Service to the contact person</li> </ol>                                                                                                    | Preferred language of contact with e-Procurement<br>English<br>As a contact to receive invitation to quotation / proposal<br>Yes<br>If Yes, the contact person can deal with the following selected departments. (Not applicable to GITP Scheme and SOA-OPS Scheme which apply to |
| • Note: It is important to add e-service<br>for the contact person AND assign at<br>least the "Submit Quotation"<br>function to him/her in the following<br>step. Otherwise, the contact person<br>cannot have access to the assignment<br>and cannot submit quotation through<br>this on-line system. | all departments.) Buildings Department Environmental Protection Department Immigration Department                                                                                                    |
|                                                                                                    | Close ★       Refresh つ       Add e-Service +       Delete 🍵                                                                                                    |
| <ol> <li>Input the account details for e-<br/>Service. Click Save button to save</li> </ol>                                                                                                    |                                                                                                    |

| Step                                                                    | Screen                                                                                                    |                                                                                                    |
|-------------------------------------------------------------------------|----------------------------------------------------------------------------------------------------|----------------------------------------------------------------------------------------------------|
| the e-Service account details.                                          | 2 e-Service Account Details                                                                                                    |                                                                                                    |
| Note: Enable the "iAM Smart" for     allowing sub-account to login e-PS | User ID *                                                                                                    | Email *                                                                                                    |
| via "iAM Smart".                                                        | New Password *                                                                                                    | Confirm Password *                                                                                                    |
|                                                                         | ·                                                                                                    | ·                                                                                                    |
|                                                                         | Note     You can use Liser ID + Password to create your e-Service Account                                                                                                    |                                                                                                    |
|                                                                         | <ol> <li>To keep your account safe, do not use your personal information or conshare your password with anyone.</li> <li>For security numbers your new password must have at least eight ch</li> </ol> | mmon words to create password which make your password easier to guess. Do not                                               |
|                                                                         | <ul> <li>oupper case letters: A through z</li> <li>Inver case letters: a through z</li> </ul>                                                                                                    | DEGRACES WITT                                                                                                    |
|                                                                         | <ul> <li>numbers: 0 through 9, and</li> <li>non-alphanumeric characters: "~!@#\$%^&amp;*()Ω∏&lt;&gt;+-=!/:?</li> </ul>                                                                                 |                                                                                                    |
|                                                                         | 4. Password must not be the user name, user ID or email address.     5. Chappe of password will unbind iAM Smart if bound                                                                              |                                                                                                    |
|                                                                         | 6. Password must be changed every six months.<br>7 The last 8 passwords cannot be reused.                                                                                                    |                                                                                                    |
|                                                                         |                                                                                                    |                                                                                                    |
|                                                                         | 合 iAM Smart                                                                                                    |                                                                                                    |
|                                                                         | I/we have read and understood the Privacy Policy and the Terms of Use of "IAM<br>information provided by this online system. I/we permit the user to log on to this                                    | Smart" and agree with all content therein and consent that "IAM Smart" keeps the authentication<br>system using "IAM Smart". |
|                                                                         | Privacy Policy and Terms of Use of 'IAM Smart"<br>"IAM Smart" Binding Status<br>Not Bound O                                                                                                    |                                                                                                    |
|                                                                         | A The contact person will have authority to use the following                                                                                                    | function(s)                                                                                                    |
|                                                                         | Available Function                                                                                                    | Assigned Function                                                                                                    |
|                                                                         | Create e-Invoice                                                                                                    | Submit Quotation                                                                                                    |

#### 2. SOA-QPS Contact Persons

- The SOA-QPS Contact Persons is for updating each Category's contact persons. Only the contact person(s) of the Category will receive email for the related Category for the invitation to proposal and submit proposals.
- The contacts of each Category is selected from the contacts which updated at "List of Contact Person".

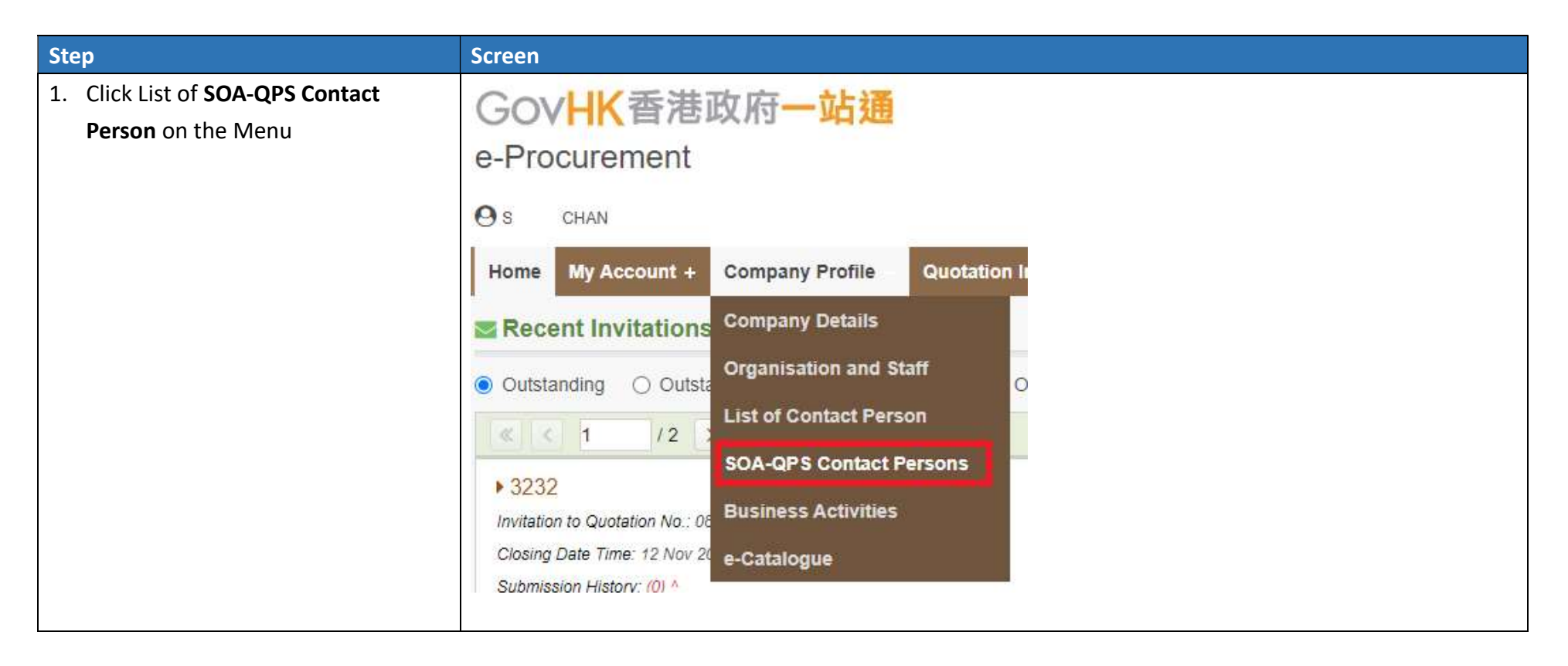

| Step                                                                                                    | Screen                                                                                                    |
|----------------------------------------------------------------------------------------------------|----------------------------------------------------------------------------------------------------|
| 2. Click Edit Contact Person button                                                                                                    | Edit Contact Person 🕼                                                                                                    |
| 3. Click Add Contact Person link                                                                                                    | Home       My Account +       Company Profile       Quotation / Proposal Invitation       Clarification       Purchase Order       Invoice +         Im SOA-QPS Contact Persons <td< th=""></td<> |
|                                                                                                    | No. Contact Person User ID Email Tel. No.                                                                                                    |
|                                                                                                    | No record found                                                                                                    |
| <ul> <li>4. Select the Contact Person for each<br/>Category of SOA-QPS which you are<br/>on the list of SOA Contractor for<br/>such Category.</li> <li>Note: At least one contact person shall<br/>be assigned to each Category which<br/>you are the SOA Contractor.</li> </ul> | Quality Professional Services - Category A Minor G   No.   Contact Person   1   Se <sup>*</sup> CHAN   E   Poon   E   No.   H   Lan                                                               |
|                                                                                                    | 1 LEE Tai man                                                                                                    |

| Step                                    | Screen |
|-----------------------------------------|--------|
| 5. Click <b>Save</b> button to save the | Save E |
| changes                                 |        |

# C. Prepare and Submit Quotation/Proposal

#### 1. Access the Invitation

| Step |                                                 | Screen                                                                                                    |
|------|-------------------------------------------------|----------------------------------------------------------------------------------------------------|
| 1.   | The invitation can                              | Dear Ms. Alice [alicewyleung] (User ID: ),                                                                                                    |
|      | be accessed<br>through                          | You are invited to submit quotation / proposal in response to the Invitation to Quotation / Proposal No. 07094-00003 issued by Digital Policy Office on or before 02 Apr 2025 17:00:00. Late quotation(s) will not be considered.                                                                                                    |
|      | <ul><li>email or</li><li>Home page of</li></ul> | Please login our e-Procurement System at <u>https://www.gov.hk/eprocurement</u> to download the details of the invitation and the related terms and conditions.                                                                                                    |
| 2.   | e-Procurement<br>Click <b>Read More</b> of      | To submit your quotation / proposal for this invitation in the system, please use the following Secret Code if you do not use digital certificates for authentication of quotation submission:                                                                                                    |
|      | the selected<br>invitation.                     | Secret Code for Invitation to Quotation / Proposal No. 07094-00003<br>sAu8trux<br>(Note: this secret code is not your login password) Please be reminded that each account holder receives a unique secret code for each invitation. You must use your own account and secret code for quotation submission. <u>Click here if you forgot your User ID / Password.</u> In case of any inquiries for this invitation, please contact: |

| Step                                                                                                    | Screen                                                                                                    |                                                                                      |
|----------------------------------------------------------------------------------------------------|----------------------------------------------------------------------------------------------------|--------------------------------------------------------------------------------------|
| GOVHK香港政府一站通<br>e-Procurement<br>Samuel CHAN<br>Home My Account + Company Profile + Quotation / Proposal Invitation Clarification Purchase Order Invoice +<br>Secent Invitations |                                                                                                    | A A Q Logout X<br>Clarification Purchase Order Invoice +                             |
|                                                                                                    | Outstanding Outstanding and to be closed today Outstanding and to be closed within 7 days Osubmitted and still opened for submission                                                                                     |                                                                                      |
|                                                                                                    | Combined System Development Services for Centralised System - 21 (C<br>Invitation to Quotation / Proposal No.: 08021-00216 Pro<br>Closing Date Time: 31 Dec 2021 15:00 (Hong Kong Time) Att<br>Submission History: (0) ^ | Closed on 31-Dec)<br>ocurement B/D: Demo Department<br>tention To: You, EPoon 002 SS |
|                                                                                                    |                                                                                                    | Read More                                                                            |

| Step                                                                 | Screen                                                                                                    |
|----------------------------------------------------------------------|----------------------------------------------------------------------------------------------------|
| <ol> <li>Invitation details<br/>are shown the<br/>screen.</li> </ol> | GovHK香港政府一站通<br>e-Procurement<br>④ samuel Chan                                                                                                    |
|                                                                      | Home My Account + Company Profile + Quotation / Proposal Invitation Clarification Purchase Order Invoice +                                                                                                    |
|                                                                      | Quotation / Proposal Invitation                                                                                                    |
|                                                                      | 2 Invitation Details                                                                                                    |
|                                                                      | Invitation to Proposal No.: 1C321-00003<br>(Invitation to Proposal on the terms set out in the Standing Offer Agreement for Quality Professional Services (SOA-QPS) and the Brief issued for this<br>Invitation to Proposal.) |
|                                                                      | Procurement B/D Closing Date/Time                                                                                                    |
|                                                                      | Demo Department 31 Jan 2022 12:00 noon (Hong Kong Time)                                                                                                    |
|                                                                      | Issue Date<br>03 Jan 2022                                                                                                    |
|                                                                      |                                                                                                    |

| Step | Screen                                                                                                    |  |
|------|----------------------------------------------------------------------------------------------------|--|
|      | SUbject<br>SOA-QPS 20220210                                                                                                    |  |
|      | A This invitation to Proposal is issued under the Standing Offer Agreement for Quality Professional Services                                                                                                   |  |
|      | Submission of Proposal                                                                                                    |  |
|      | Online submission through this e-Procurement system                                                                                                    |  |
|      | A Submit technical proposal and price proposal separately in sealed envelopes                                                                                                    |  |
|      | Contact Person                                                                                                    |  |
|      | Test Account (Tel: 55555555 Fax: 66666666 Email: demo@department.gov.hk)                                                                                                    |  |
|      | Test Account 1 (Tel: 55555555 Fax: 66666666 Email: demo@department.gov.hk)                                                                                                    |  |
|      | Ca Terms Applicable to This Invitation                                                                                                    |  |
|      | For details of the requirements and other terms and conditions, please refer to the Standing Offer Agreement for Quality Professional Services (SOA-QPS) and the Brief issued for this Invitation to Proposal. |  |
|      | Acceptance Criteria Overall                                                                                                    |  |
|      | Delivery Address -                                                                                                    |  |

| Step | Screen                                                                                                    |
|------|----------------------------------------------------------------------------------------------------|
|      | 쉽 Description of Goods/Services                                                                                            |
|      | Solution No. 1                                                                                                    |
|      | <ul> <li>Combined System Development Services for Centralised System - 21 (Closed on 31-Dec)</li> <li>1 Service</li> </ul> |
|      | 2 The Brief                                                                                                    |
|      | Full Set of the Brief                                                                                                    |
|      | 1. WAB                                                                                                    |
|      | Close 🗙 Download 🖺 Acknowledge Receipt of Invitation 🗸 Prepare Proposal 🕼                                                  |

# 2. Download Work Assignment Brief

| St | ер                                                                                     | Screen                                                                                                   |
|----|----------------------------------------------------------------------------------------|----------------------------------------------------------------------------------------------------|
| 1. | Click <b>Download</b> button to<br>download the invitation in<br>ZIP file format.      | Download 🖺                                                                                               |
| 2. | Click Acknowledge Receipt<br>of Invitation button to send<br>the acknowledgment to the | Acknowledge Receipt of Invitation -                                                                      |
| •  | Government officer.<br>An email is sent the<br>Government officer.                     | 595-W-3203     ×       Are you sure to send acknowledgement email to<br>Government contact? [595-W-3203] |
|    |                                                                                        | OK Cancel                                                                                                |

| Step | Screen                                                                                                    |                                                                                                    |
|------|----------------------------------------------------------------------------------------------------|----------------------------------------------------------------------------------------------------|
|      | Delivery Address<br>Remarks                                                                                                    | 15/E Wanchai Tower. 12 Harbour Road. Wan Chai. Hong Kong     15/E Wanchai Tower. 12 Harbour Road. Wan Chai. Hong Kong     X     An acknowledgement email has been sent to Government contact successfully. [595-I-3204] |
|      | *An acknowledgement email has been sent to Government contact successfully. [595-1-3204]  Dear Sir / Madam,  Please be informed that the SOA contractor <b>Demo Company (Contact: Samuel Chan)</b> hereby acknowledges receipt your invitation to quotation / proposal <b>Case No: 1C321-00006</b> on 10-01-2022 at 10:50:54.  Regards, e-Procurement System THIS MAIL IS GENERATED BY THE SYSTEM SO IT IS NOT APPLICABLE FOR HANDLING REPLY MAIL. SHOULD YOU HAVE ANY ENQUIRIES, YOU MAY CONTACT SUPPLIES COLLEAGUES OR HELPDESK AT |                                                                                                    |
|      | 81070608.                                                                                                    |                                                                                                    |

# 3. Prepare and Submit Quotation/Proposal

| Step |                                | Screen                                                                                                    |  |
|------|--------------------------------|----------------------------------------------------------------------------------------------------|--|
| 1.   | Click Prepare Proposal         | Prenare Pronosal                                                                                                    |  |
|      | button to next page to enter   |                                                                                                    |  |
|      | the requested information      |                                                                                                    |  |
|      | and upload the Technical       |                                                                                                    |  |
|      | and Price Proposals.           |                                                                                                    |  |
| 2.   | Enter the Proposal details     | Sequentities (Proposal Invitation                                                                                                    |  |
| a.   | Enter the Individual           | Quotation / Proposal Invitation 08021-00267                                                                                                    |  |
|      | Contract Ref. No.              | Invitation to Proposal No.: 08021-00267                                                                                                    |  |
| b.   | The last day of Your           | (Invitation to Proposal on the terms set out in the Standing Offer Agreement for Quality Professional Services (SOA-QPS) and the Brief issued for this |  |
|      | Proposal Validity Period       | Invitation to Proposal.)                                                                                                    |  |
| c.   | Response                       | Demo Department                                                                                                    |  |
| •    | If select <b>Offer</b> , enter | Subject                                                                                                    |  |
|      | Currency (default HKD, if      | SUA-QPS 20220210                                                                                                    |  |
|      | USD is selected, please        | A This invitation to Proposal is issued under the Standing Offer Agreement for Quality Professional Services                                           |  |
|      | enter the USD amount),         | Proposal No. / Individual Contract Ref. No.                                                                                                    |  |
|      | Service Description and        | GCIO12345678-A-N-CX                                                                                                    |  |
|      | Total Price, and Remarks (if   | The last day of Your Proposal Validity Period                                                                                                    |  |
|      | any).                          | 29 Apr 2022 🗎 Clear                                                                                                    |  |
| d.   | Upload Technical and Price     |                                                                                                    |  |

| Step                                              | Screen                                                                             |                           |
|---------------------------------------------------|------------------------------------------------------------------------------------|---------------------------|
| proposals<br>e. Enter <b>Overall Remarks</b> , if | 2 Proposal Summary                                                                 |                           |
| any.                                              | Note:     1. The entered Total Price shall be in the range of Category of SOA-QPS. |                           |
|                                                   | Item     Combined System Development Services for Centralised System - 23          |                           |
|                                                   | Response * Offer O No Offer<br>Currency *                                          |                           |
|                                                   | ¥ Proposal                                                                         |                           |
|                                                   | Combined System Development Services for <u>Centralised</u> System Service         | 999,999.00                |
|                                                   |                                                                                    | \$ Grand total 999,999.00 |
|                                                   | ✓ Remarks                                                                          |                           |
|                                                   | Service Remarks                                                                    |                           |
|                                                   |                                                                                    |                           |

| Step                                                                                                    | Screen                                                                                                    |                                                                                                    |             |
|----------------------------------------------------------------------------------------------------|----------------------------------------------------------------------------------------------------|----------------------------------------------------------------------------------------------------|-------------|
| <ol> <li>Update Technical and Price<br/>proposals.</li> <li>Note on Price proposal:</li> </ol>                                                        | Note: File Description shall always<br>• Technical / Price Proposal in<br>@Attachment                                                                                                    | be entered as follows.<br>response to the Invitation to Proposal [inivitation to pro                                                                                        | oposal no.] |
| <ul> <li>Category A Millior<br/>Group: total price shall<br/>be \$3M or less</li> <li>Category A Major Group:<br/>the total price shall be</li> </ul> | Note:     1. Technical and Price Proposals are required. Plea     2. The total file size uploaded in this section should     3. The system only accepts doc, docx, pdf, xls and     4. The filename should not start with dot (.) and sho | ase attach these items here for submission.<br>I not exceed 60MB.<br>xlsx.<br>ould only be composed of the characters: a-z, A-Z, 0-9, dot (.), hyphen (-), underscore (_) o | r space.    |
| between \$3,000,001 and                                                                                                    | Technical Proposal                                                                                                    |                                                                                                    |             |
| <ul> <li>\$20M</li> <li>Category B: total price</li> </ul>                                                                                            | 1 TechnicalProposal.pdf                                                                                                    | Technical Proposal in response to the Invitation to Proposal 08021                                                                                                    | 8           |
| \$20M                                                                                                    | Price Proposal                                                                                                    |                                                                                                    | O Upload    |
| the total price shall not                                                                                                    | No. File Name                                                                                                    | File Description                                                                                                    |             |
| more than be \$3M or                                                                                                    | 1 PriceProposal.pdf                                                                                                    | Price Proposal in response to the Invitation to Proposal 08021-002                                                                                                    | <b>a</b>    |
| <ul> <li>Category C Major Group:<br/>the total price shall be<br/>between \$3,000,001 and<br/>\$20M</li> </ul>                                        | Cverall Remarks                                                                                                    |                                                                                                    | © Upload    |

| Ste | ep                                 | Screen                                                                                                    |
|-----|------------------------------------|----------------------------------------------------------------------------------------------------|
| 4.  | Enter <b>Overall Remarks</b>       | Overall Remarks                                                                                                    |
| 5.  | Tick <b>Declaration</b> after read | <ul> <li>Declaration</li> <li>1. Having read the Brief issued for this Invitation to Proposal, I/we agree to be bound by all of the terms and conditions as stipulated therein.</li> <li>2. I/We do hereby agree to carry out all and any of the Services requested in the aforesaid Brief at the Unit Charging Rate per applicable staff category quoted by me/us in the Price Proposal and the total price quoted by me/us in the Price Proposal based on such Unit Charging Rates free of all other charges, subject to and in accordance with the terms and conditions of the Individual Contract (as defined in Part IV Conditions of Individual Contract of the Standing Offer Agreement for Quality Professional Services (SOA-QPS)) including the Brief, my/our Technical Proposal and Price Proposal.</li> </ul> |
| 6.  | Buttons                            | Save as Draft (R)                                                                                                    |
| a.  | Click Save as Draft button to      | Save as Drait E                                                                                                    |
|     | save the draft of quotation.       |                                                                                                    |
| b.  | Click Load Draft button to         | Load Draft 1                                                                                                    |
|     | load the saved draft.              |                                                                                                    |
| с.  | Click <b>Continue</b> button to    |                                                                                                    |
|     | next page to review the            | Continue                                                                                                    |
|     | entered details and enter          |                                                                                                    |
|     | the Secret Code and Login          |                                                                                                    |
|     | Password for submission.           |                                                                                                    |

| Step                      | Screen               |                |
|---------------------------|----------------------|----------------|
| 7. Enter Authentication   | 2 Authentication     |                |
| a. Secret Code            |                      |                |
| Enter the Secret Code     | Secret Code          | Login Password |
| provided in the           | E5dpraW3             |                |
| invitation email or click | Generate Secret Code |                |
| the Generate Secret       | O Click Here         |                |
| Code link to generate a   |                      |                |
| new secret code.          |                      |                |
| b. Login Password         |                      |                |
| 8. Submit Quotation       | Submit Proposal      |                |
| Click Submit Proposal     |                      |                |
| button to submit the      |                      |                |
| quotation.                |                      |                |

| Step                                        | Screen                                                            |                                                                                                    |
|---------------------------------------------|-------------------------------------------------------------------|----------------------------------------------------------------------------------------------------|
| 9. Download Submission                      | Quotation / Proposal Invitation                                   |                                                                                                    |
| <ul> <li>Download the Submission</li> </ul> | Quotation / Proposal Invitation 07021-00108                       |                                                                                                    |
| Hash Value in PDF file<br>format.           | Submission Status<br>Your quotation / proposal has been submitted | ed successfully.                                                                                        |
| <ul> <li>Download the submitted</li> </ul>  | * It is recommended that you download your su                     | ibmitted quotation / proposal information by clicking the [Download Button] below for future reference. |
| quotation in ZIP file format.               | Invitation to Quotation / Proposal No.                            | 07021-00108                                                                                             |
| 10. Click <b>Close</b> button to            | Procurement B/D                                                   | Demo Department                                                                                         |
| complete the submission.                    | Subject                                                           | QPS5 Test Currency                                                                                      |
| • Note: The hash value and                  | Submission Hash Value                                             | bbcb527a78529bf1171a0cbf88046d1933d08d85                                                                |
| quotation copies cannot be                  | Closing Date & Time                                               | 31 Mar 2022 12:00 noon (Hong Kong Time)                                                                 |
| re-downloaded after clicking                | Submission Date & Time                                            | 21 Dec 2021 16:00 (Hong Kong Time)                                                                      |
| the <b>Close</b> button.                    | Submission Hash Value PDF *                                       | 07021-00108_1640073608643.pdf<br>Ownload                                                                |
|                                             | Quotation / Proposal ZIP *                                        | 07021-00108_1640073608643.zip<br>O Download                                                             |
|                                             |                                                                   | Close ¥                                                                                                 |

# D. Respond Clarification

## 1. Access the Clarification

| <ol> <li>The clarification can be accessed through         <ul> <li>email or</li> <li>Home -&gt; Clarification page of e-Procurement</li> </ul> </li> <li>Click Read More of the selected invitation.</li> <li>Dear Tony (User ID: ),<br/>We would like to inform Nexus Solutions Limited that a clarification has been issued for quotation / proposal for the requisition reference: 07024-03272 issued by Digital Policy Office.</li> <li>Please login our e-Procurement System https://www.gov.hk/eprocurement for detail information.</li> </ol> | Step                                                                                                    | Screen                                                                                                    |                                                                                                    |                                                         |
|----------------------------------------------------------------------------------------------------|----------------------------------------------------------------------------------------------------|----------------------------------------------------------------------------------------------------|----------------------------------------------------------------------------------------------------|---------------------------------------------------------|
| Name       Tel No.       Email         FONG,       22315435          Thank you.       Yours sincerely,       E-Procurement Programme Office         E-mail: eppmgmtoff@digitalpolicy.gov.hk       Hotline: 81070608       Fax No. : 28024549         Website: https://www.gov.hk/eprocurement       Procurement at your fingertips         PLEASE NOTE THIS MAIL IS GENERATED BY THE SYSTEM AND PLEASE DO NOT REPLY TO THIS EMAIL.                                                                                                    | <ol> <li>The clarification can be accessed through         <ul> <li>email or</li> <li>Home -&gt; Clarification page of e-Procurement</li> </ul> </li> <li>Click Read More of the selected invitation.</li> </ol> | Dear Tony       (User ID: ),         We would like to inform Nexus Solutions Limited that a clarificat 07024-03272 issued by Digital Policy Office.         Please login our e-Procurement System <a href="https://www.gov.hk/eprocurement">https://www.gov.hk/eprocurement</a> Please login our e-Procurement System <a href="https://www.gov.hk/eprocurement">https://www.gov.hk/eprocurement</a> In case of any general inquiries, please contact:         Name       FONG,         Thank you.       Yours sincerely,         E-Procurement Programme Office       E-mail: eppmgmtoff@digitalpolicy.gov.hk         Hotline: 81070608       Fax No.: 28024549         Website: <a href="https://www.gov.hk/eprocurement">https://www.gov.hk/eprocurement</a> Procurement at your fingertips         PLEASE NOTE THIS MAIL IS GENERATED BY THE SYSTEM. | tion has been issued for quotation / proposal for<br>curement for detail information.<br>Tel No.<br>22315435<br>AND PLEASE DO NOT REPLY TO THIS EMAI | the requisition reference:          Email            Z. |

| Screen        |                                                  |                                 |                                |
|---------------|--------------------------------------------------|---------------------------------|--------------------------------|
| Home My /     | Account + Company Profile + Quotation Invitation | Clarification Purchase Order In | voice +                        |
| 🗭 Clarifica   | tion                                             |                                 |                                |
| Clarification |                                                  |                                 |                                |
| Invitation t  | o Quotation / Proposal No.                       | Department                      |                                |
| 08021-0013    |                                                  | Any                             | -                              |
|               |                                                  |                                 |                                |
| Issue Date    |                                                  | Status                          |                                |
| DEMMOVIT      |                                                  | Any                             | •                              |
| Subject Key   | word                                             |                                 |                                |
| Subject Key   | word                                             |                                 |                                |
| Search R      | esult <del>•</del>                               |                                 | Reset <b>D</b> Search <b>Q</b> |
|               |                                                  | S                               | ort by Issue Date 👻 Asc 🗢      |
| ▶ Techni      | cal Clarification                                |                                 |                                |
| Invitation to | o Quotation No: 08021-00137                      | Issue Date: 08 Nov 2021         |                                |
| Procureme     | ent B/D: Demo Department                         | Attention To: Samuel CHAN       | Status: Pending Reply          |
|               |                                                  |                                 | Read More                      |

# 2. Prepare and Submit Clarification

| Ste | p                                    | Screen                                                                                                    |
|-----|--------------------------------------|----------------------------------------------------------------------------------------------------|
| 1.  | Download the clarification           | Home My Account + Company Profile + Quotation / Proposal Invitation Clarification Purchase Order Invoice +                              |
|     | document submitted by the Government | Clarification 08021-00225                                                                                                    |
|     | officer.                             | Procurement B/D   Issue Date 10 Dec 2001                                                                                                |
|     |                                      | Demo Department     10 Dec 2021       Subject       Provide more Technical Details       Description                                    |
|     |                                      | Provide more Technical Details on Section Two Contact Person Test Account 1 (Tel: 55555555 Fax: 66666666 Email: demo@department.gov.hk) |
|     |                                      | Full Set of Clarification Document                                                                                                    |

| Ste | ep                     | Screen                                                                                                    |
|-----|------------------------|----------------------------------------------------------------------------------------------------|
| 2.  | Respond the            | 图 Response to Clarification                                                                                                    |
|     | clarifications         | Content * (Max. 1000 Characters) Fields with * are mandatory                                                                                                    |
| a.  | Enter <b>Content</b>   | Use the latest version of OS of V10 for the implementation.                                                                                                    |
| b.  | Upload Attachment,     |                                                                                                    |
|     | it any.                | Attachment                                                                                                    |
|     |                        | No. File Name File Description                                                                                                    |
|     |                        | 1 Technical_Clarifications.pdf Clarification response for the invitation of proposal no. 08021-00225                                                                            |
|     |                        | O Upload                                                                                                    |
|     |                        | Note <ol> <li>The filename should not start with dot (.) and should only be composed of the characters: a-z, A-Z, 0-9, dot (.), hyphen (-), underscore (_) or space.</li> </ol> |
| 3.  | Submit clarifications  | Submit 🗸                                                                                                    |
|     | to the Government      |                                                                                                    |
|     | officer and click Save |                                                                                                    |
|     | as PDF button for      |                                                                                                    |
|     | reserving a copy.      |                                                                                                    |

| • System will prompt if | Home My Account + Company Profile + Quotation / Proposal Invitation Clarification Purchase Order Invoice +           |
|-------------------------|----------------------------------------------------------------------------------------------------|
| close without save.     | Clarification                                                                                                    |
|                         | Clarification 08021-00225                                                                                            |
|                         | 쉽 Response to Clarification Acknowledgement                                                                          |
|                         | Submission Status<br>Your Response to Clarification has been submitted successfully [595-I-5301]                     |
|                         | 역 Request for Clarification                                                                                          |
|                         | Invitation to Quotation / Proposal No. 08021-00225                                                                   |
|                         | Procurement B/D     Issue Date       Demo Department     10 Dec 2021                                                 |
|                         | Subject<br>Provide more Technical Details                                                                            |
|                         | Description<br>Provide more Technical Details on Section Two                                                         |
|                         | Contact Person<br>Test Account 1 (Tel: 55555555 Fax: 66666666 Email: demo@department.gov.hk)                         |
|                         | Full Set of Clarification Document                                                                                   |
|                         | 1. Clarification on Technical                                                                                        |
|                         | ℓ Response to Clarification                                                                                          |
|                         | Use the latest version of OS of V10 for the implementation.                                                          |
|                         | Attachment           No         File Name         File Description                                                   |
|                         | 1         Technical_Clarifications.pdf         Clarification response for the invitation of proposal no. 08021-00225 |
|                         | ▲ It is recommended that you SAVE a hard copy of this page.                                                          |
|                         | Close ★ Save as PDF                                                                                                  |

| Step | Screen                                                                                                    |
|------|----------------------------------------------------------------------------------------------------|
|      | Exit the online service and close the designated window It is recommended that you SAVE or PRINT a hard copy of this page. |
|      | Save Confirm Close                                                                                                    |

 $\sim$  End  $\sim$